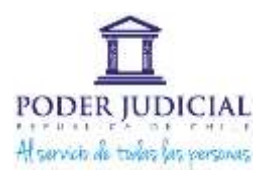

## **ANEXO INSTRUCTIVO**

## PARA NEVEGADOR DE INTERNET ALTERNATIVO

Para el ingreso de su postulación al sistema por medio de un navegador alternativo, que no sea Internet Explorer 8, debe seguir las siguientes instrucciones:

Paso 1: Ingrese al sitio web www.ieonchrome.com

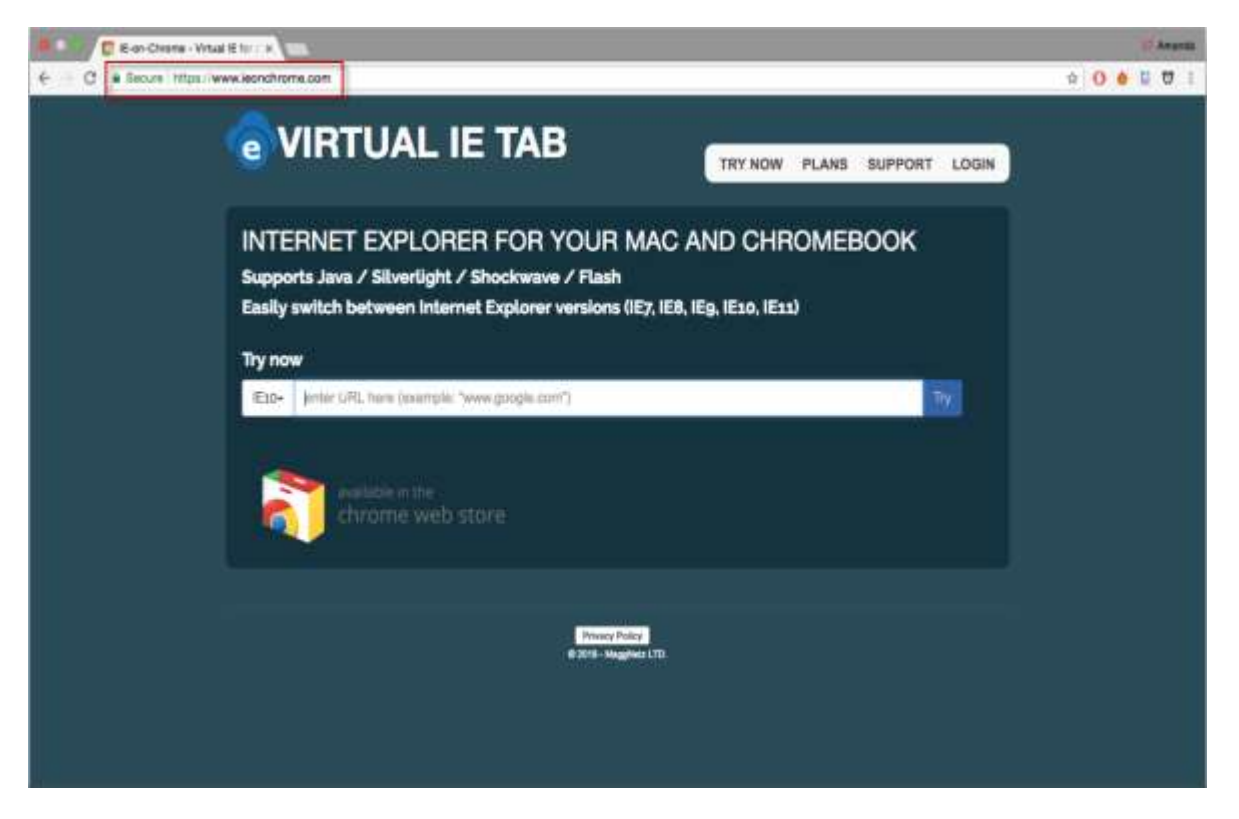

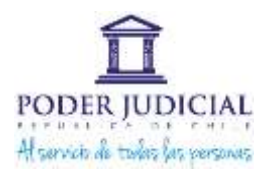

Paso 2: Una vez en la página, ingrese el texto <u>postulaciones.pjud.cl</u> e inicie la búsqueda.

| C K-co-Overe - Unial E for a Table                                                                                                    | Of Atunia           |
|----------------------------------------------------------------------------------------------------|---------------------|
| € C 4 Secure Imper/www.leonchrome.com                                                                                                    | 000 E               |
|                                                                                                    | SGAN                |
| INTERNET EXPLORER FOR YOUR MAC AND CHROMEBOOK<br>Supports Java / Silverlight / Shockwave / Flash<br>Easily switch between Internet Explorer versions (IE7, IE8, IE9, IE10, IE11)<br>Try now | Iniciar la búsqueda |
| weather the store                                                                                                    |                     |
| Pitring Policy<br>⊂ Report - ManyHell LTT:                                                                                                    |                     |

Se cargará el portal de postulaciones en su navegador y podrá ingresar a su cuenta.

| C rigess Ponderne x VII                                                                                                    | 128 |
|----------------------------------------------------------------------------------------------------|-----|
| C a Securi Intra-Net D. Aonchrome.com Intra-Processiones. publicher verbinding montanese 🕸 O 8 🗒 🗗                                                                                                    | 1   |
| PODER JUDICIAL                                                                                                    |     |
| PORTAL DE POSTULACIONES                                                                                                    |     |
| USUARIO                                                                                                    |     |
| <ul> <li>It anatation Prevanino - Secundados en exectión forcal</li> <li>P JUD Tadares - PJUD Contratas - CAPJ - Transiticios - Pasebas Maximus (Solo Funcionarios) -<br/>Transiticnos Princetos</li> </ul> |     |
| INGRESAR                                                                                                    |     |
| jan recominente el uso del alguneres revegador para el acredor fectorem entre de la aplacado.<br>4 Onedo au Cantouerte 7 0, 1584 Regulatado 1 0                                                             |     |
| VAL20L29-24-12-2017                                                                                                    |     |
| http://www.plud.d/empleos                                                                                                    |     |

Paso 3: Finalmente, ingrese con sus datos al portal:

- Usuario: Número del RUT: sin punto, sin guion y sin dígito verificador. Ejemplo: 12345678
- Contraseña: registrada al momento de crear cuenta.

Subdepartamento de Reclutamiento y Selección Corporación Administrativa del Poder Judicial